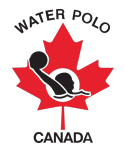

## RAMP Competition Registration Guide 2022-2023: International Teams

This guide was developed to provide international teams with information on how to register for a competition using WPC's National Registration Database and Event Management System, RAMPInterActive® (RAMP).

**Step 1:** Click the club's front end registration link.

**Step 2:** As the team registrar for an international team (i.e., A team from the United States) attending a Canadian water polo competition, you will be required to create a front-end account for RAMP by clicking the "Don't have an account? Create one Here" option solely for the purposes of registering their team(s) for the competition.

**Step 3:** Click the "Competition Registration" button to register for a competition.

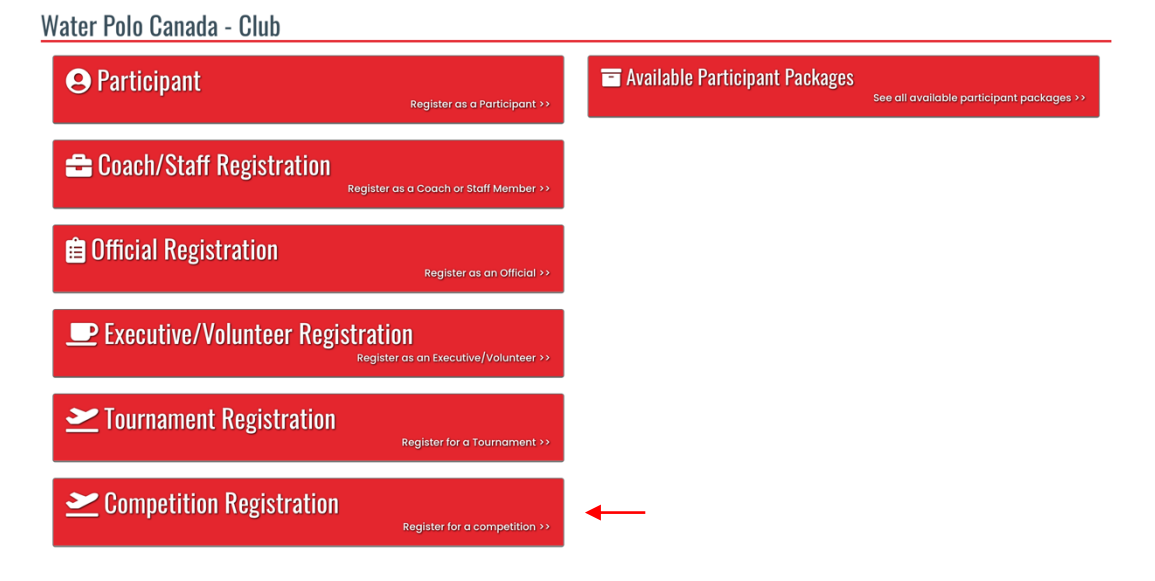

Step 4: Enter the required information to register your team(s) for a competition.

| Water Polo Canada - Club                                                                                                    |    |
|----------------------------------------------------------------------------------------------------|----|
| Competitions                                                                                                    |    |
| Choose a Season                                                                                                    |    |
| Choose                                                                                                    | \$ |
| Choose a Competition                                                                                                    |    |
| Choose                                                                                                    | \$ |
|                                                                                                    |    |
| You must be registered to a club as a Staff or Executive to register for competitions.                                                                 |    |
| Choose Contact                                                                                                    |    |
| Choose                                                                                                    | \$ |
| Club                                                                                                    |    |
| Non Water Polo Canada Organization                                                                                                    | \$ |
|                                                                                                    |    |
| Using the "unrestricted" registration format, you will be prompted to create your own participants instead of pulling from existing players and staff. |    |
| Registration Type                                                                                                    |    |
| Unrestricted Registration                                                                                                    | \$ |
|                                                                                                    |    |

- **4.1.** Select "2022-2023" from the "Choose a Season" dropdown list.
- **4.2.** Select the name of the competition your team(s) will be attending from the "Choose a Competition" dropdown list.
- **4.3.** As the team registrar for an international team (i.e., A team from the United States) attending a Canadian water polo competition, you will be required to add yourself as a contact in the system by selecting "Add New Contact" from the "Choose Contact" dropdown list. This will allow you to register, pay and add your roster without becoming Registrants of Water Polo Canada.
- **4.4.** Select "Non Water Polo Canada Organization" from the "Club" dropdown list.
- **4.5.** Select "Unrestricted Registration" from the "Registration Type" dropdown list.
- 4.6. Click Continue.

**Step 5:** Add athletes (participants) and coaches (staff) to your team by clicking "Add As New Participant" or "Add As New Staff".

| Water Polo Canada - Club |
|--------------------------|
| Participants             |
| Participants             |
| Participant              |
| Add As New Participant   |
| No Records Found         |
|                          |
| Team Staff               |
| Staff Add As New Staff   |
| No Records Found         |
| Back Continue            |

**5.1.** For each athlete and coach attending the competition, enter their "First Name, Last Name, Birthdate, Gender, Cell Phone and Email".

| First Name      | Last Name   |
|-----------------|-------------|
| Birthdate       | Gender      |
| MM/DD/YYYY      | Male 🗘      |
| Cell Phone      | Other Phone |
| Email           |             |
|                 |             |
| Secondary Email |             |
|                 |             |

## 5.2. Click Submit.

\*Note: Once athletes (participants) and coaches (staff) are added they will be listed below the "Add As New Participant" or "Add As New Staff" buttons as seen below:

Water Polo Canada - Club

| Participant                                     |                         |                                                                                                |                      |
|-------------------------------------------------|-------------------------|------------------------------------------------------------------------------------------------|----------------------|
| Add As New Participant                          |                         |                                                                                                |                      |
| irst Name                                       | Last Name               | Club                                                                                           |                      |
| layer                                           | Four                    | Non Water Polo Canada Organization                                                             | De                   |
| Player                                          | One                     | Non Water Polo Canada Organization                                                             | De                   |
| Plaver                                          | Three                   | Non Water Polo Canada Organization                                                             |                      |
|                                                 |                         |                                                                                                | De                   |
| Player                                          | Two                     | Non Water Polo Canada Organization                                                             | De                   |
| m Staff Staff Add As New Staff                  | Two                     | Non Water Polo Conoda Organization                                                             | 00                   |
| m Staff Staff Add As New Staff First Name       | Two<br>Last Name        | Non Water Polo Canada Organization                                                             | 08                   |
| m Staff Staff Add As New Staff First Name Coach | Two<br>Last Name<br>One | Non Water Polo Canada Organization           Club           Non Water Polo Canada Organization | 00<br>00<br>00<br>00 |

**Step 6:** Create your team(s) and team roster(s).

**6.1.** Click the green "add button" to create a team.

| Wat    | er Polo Canada - Club |
|--------|-----------------------|
| Team E | vents                 |
| +      | 10U Girls - Community |
|        | No Records Found      |
| Back   | Continue              |

- **6.2.** Add your team's name in the "Team Name" text box.
- **6.3.** Select the athletes and coach(es) being assigned to your team.

| 10U Girls - Community                 |        |        |
|---------------------------------------|--------|--------|
| Team Name                             |        |        |
|                                       | ]      |        |
| Rank                                  |        |        |
|                                       |        |        |
| Additional Empty Slots on Team Roster |        |        |
| 0                                     | ]      |        |
|                                       |        |        |
| Hold CTRL key to select multiple      |        |        |
| Team Roster                           |        |        |
| Player One                            |        |        |
| Player Two                            |        |        |
| Player Three                          |        |        |
| Player Four                           |        |        |
|                                       |        |        |
|                                       |        |        |
|                                       |        |        |
|                                       |        |        |
|                                       |        |        |
| storr                                 |        |        |
| Coach Ono                             |        |        |
| Coach Two                             |        |        |
| Coddiffied                            |        |        |
|                                       |        |        |
|                                       |        |        |
|                                       |        |        |
|                                       |        |        |
|                                       |        |        |
|                                       |        |        |
|                                       |        |        |
|                                       | Cancel | Submit |
|                                       |        |        |

6.4. Click "Submit".6.5. Click "Continue".

\*Note: If you are registering multiple teams for a competition complete **Step 6** for each team that is being registered for the competition.

| 10U Girls - Community      |           |
|----------------------------|-----------|
| Team ID: 3                 | Edit Dela |
| Player One                 |           |
| Player Two                 |           |
| Coach One                  |           |
|                            |           |
| Team ID: 4                 | Edit Dela |
| Player Four                |           |
| Player One<br>Player Three |           |
| ruyor mitoo                |           |
| Coach Two                  |           |
|                            |           |

**Step 7:** Review the Confirm Details and Submit Registration page to ensure that all the information is accurate.

## Water Polo Canada - Club

Confirm Details and Submit Registration

| ſ              |                                    |           |                   |                                                                                                    |
|----------------|------------------------------------|-----------|-------------------|----------------------------------------------------------------------------------------------------|
|                |                                    |           |                   |                                                                                                    |
| onta           | act Name                           |           | Edit              | Packages                                                                                             |
|                |                                    |           |                   |                                                                                                    |
| JIIIdi         | ment Registrar Contact information |           |                   |                                                                                                    |
|                |                                    |           |                   |                                                                                                    |
|                |                                    |           |                   |                                                                                                    |
|                |                                    |           |                   |                                                                                                    |
| rti            | cipants                            |           |                   |                                                                                                    |
|                | Firet Name                         | Last Name | Chib              |                                                                                                    |
|                | Player                             | Four      | Non Water Polo Co | inada Organization                                                                                   |
|                | Player                             | One       | Non Water Polo Co | inada Organization                                                                                   |
|                | Player                             | Three     | Non Water Polo Co | inada Organization                                                                                   |
|                | Player                             | Two       | Non Water Polo Co | Organization                                                                                         |
|                |                                    |           |                   |                                                                                                    |
| m              | Staff                              |           |                   |                                                                                                    |
|                | First Name                         | Last Name | Club              |                                                                                                    |
|                | Coach                              | One       | Non Water Polo Co | nada Organization                                                                                    |
|                | Coach                              | IWO       | Non Water Polo Co | naaa Organization                                                                                    |
| m              | Events                             |           |                   |                                                                                                    |
|                | 0                                  |           |                   |                                                                                                    |
|                | - Community                        |           |                   |                                                                                                    |
| laye           | ar One                             |           |                   |                                                                                                    |
| laye           | er Two                             |           |                   |                                                                                                    |
| Coad           | ch One                             |           |                   |                                                                                                    |
| ID:            | 4                                  |           |                   |                                                                                                    |
| Playe<br>Playe | ar Four<br>ar One                  |           |                   |                                                                                                    |
| Playe          | er Three                           |           |                   |                                                                                                    |
| Coad           | ch Two                             |           |                   |                                                                                                    |
| a De           | otails                             |           |                   | Payment Information                                                                                  |
| 8-00           |                                    |           |                   |                                                                                                    |
| n              |                                    | Price     |                   | There is no outstanding amount to pay. After confirming the registration details, you can submit the |
| al             |                                    | \$0.00    |                   | registration below.                                                                                  |
|                |                                    |           |                   |                                                                                                    |

**Step 8:** Enter any "Payment Information" required.

Step 9: Click "Submit Registration".